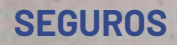

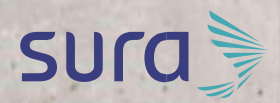

# Manual de configuración segura para Instagram

## Te invitamos a seguir estos pasos para que vivas una experiencia en positiva en Instagram.

1. Ingresa a tu cuenta Clic aquí C Clic aquí C 1 1 1 1 1 2 Cuenta 2 Cuenta Cuenta Clic aquí 1 1 2 Cuenta Cuenta Cuen

#### 2. Posteriormente dale clic en Configuraciones.

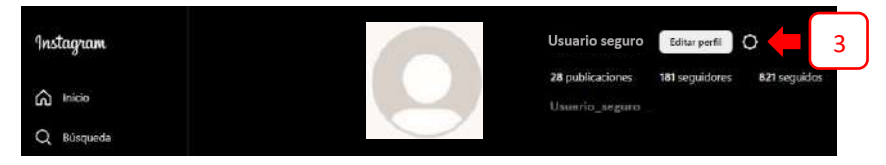

Te recomendamos validar la calidad de tu contraseña actual y redefinirla en caso de que la encuentres inadecuada, teniendo en cuenta nuestras recomendaciones de seguridad.

Para conocerlas, **consulta aquí** nuestra **Guía para construcción y** administración segura de contraseñas

**3.** Luego ingresa a la opción **Configuración y privacidad**, Para después seleccionar **Contraseña y seguridad** 

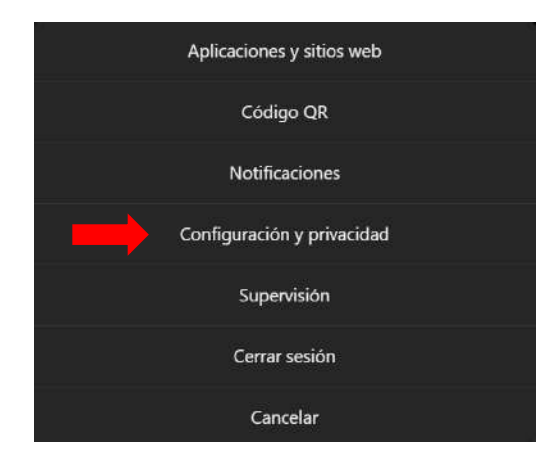

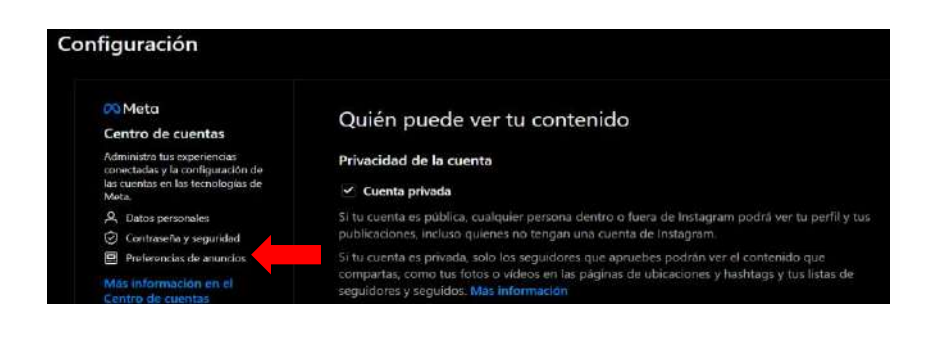

#### Serás dirigido hacia la página principal del centro de cuentas de Meta, dónde deberás seleccionar la opción **contraseña y seguridad**, luego en **Cambiar contraseña**

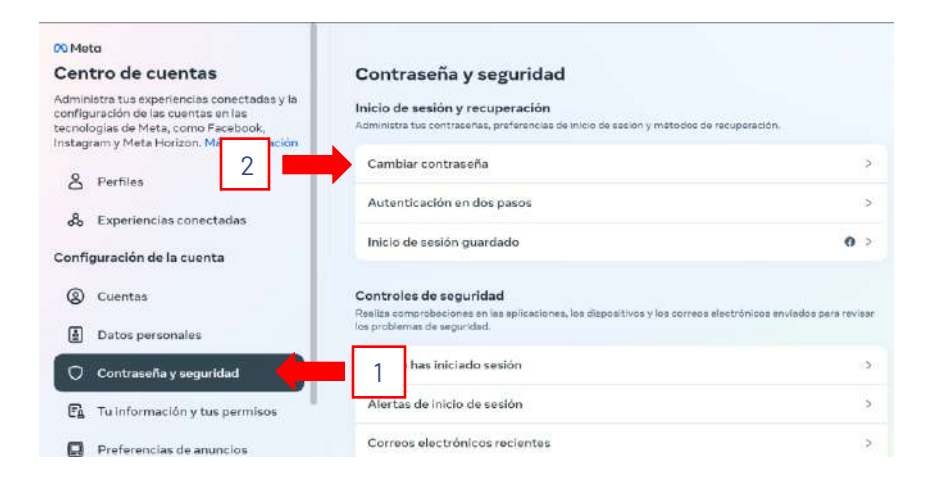

Aquí podrás ver las cuentas de Meta que utilizas, debes seleccionar en este caso tu perfil de Instagram. Para que posterior a esto, realices el cambio de tu contraseña.

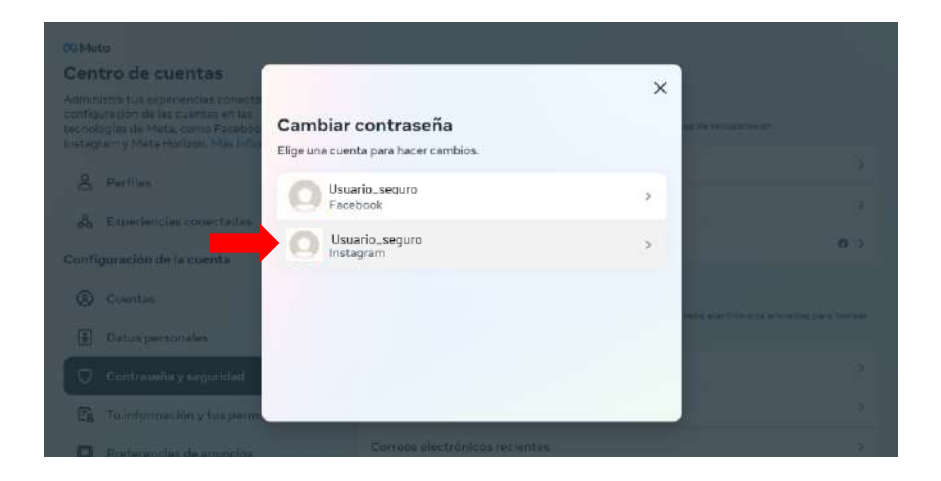

Para este paso es de vital importancia que recuerdes la contraseña que utilizas en este momento.

Te aparecerá un recuadro dónde solicitan:

A. Contraseña antigua: Es la contraseña que actualmente usas.

B. Contraseña nueva: aquí ingresas la nueva contraseña.

C. Confirmar nueva contraseña.

D. Finalmente, con tu nueva contraseña ingresada le das clic en *Cambiar Contraseña.* 

**Nota:** ¿sabías que cuando autorizas ingresar a una aplicación por medio de otra, estás permitiendo que la información sea compartida entre ellas? Recuerda que los objetivos y niveles de exposición de nuestra información pueden ser diferentes para cada red social, por esto te recomendamos realizarlas de forma independiente.

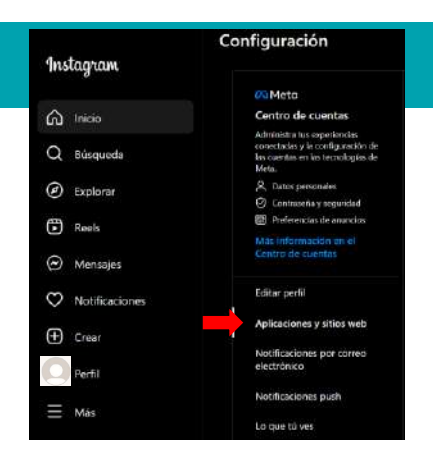

Regresa a las opciones de
4. configuración y privacidad, para revisar la vinculación entre las cuentas, vas a darle clic en
Aplicaciones y sitios web.

Aquí podrás validar tus cuentas activas, caducadas y eliminadas en esta red social y modificarlas según tus preferencias:

|  | Activas |  |  |
|--|---------|--|--|
|--|---------|--|--|

No has autorizado a ninguna aplicación a acceder a tu cuenta de Instagram.

5. Una vez hayas realizado el punto 4, podrás revisar las opciones de Correo Electrónico, donde te recomendamos deshabilitar todas las casillas, a menos que tengas un interés particular por una de las cinco opciones.

Te recomendamos esta configuración para evitar que te lleguen muchas notificaciones con información poco relevante o innecesaria vía correo electrónico.

| 09 M                                                              | eta                                                                                                    | Notificaciones por correo electrónico                                                                                                    |
|-------------------------------------------------------------------|----------------------------------------------------------------------------------------------------|----------------------------------------------------------------------------------------------------|
| Cent                                                              | ro de cuentas                                                                                                    | nouncaciones por conco cicca onico                                                                                                    |
| Admin<br>consta<br>los cos<br>Mota<br>Q<br>Q<br>Q<br>Man<br>Conta | inta las experiencias<br>adas y la configuración de<br>mas en las tecnologías de<br>ados personolas<br>antosaña y segundial<br>eferencias de anunciós<br>antormación en el<br>Un de cuentas | Correos electrónicos de comentarios           Imachinadas:           Imachinadas:           Imachinadas:           Imachinadas:           Imachinadas: |
| Editar<br>Aplica<br>Notifi<br>electr                              | perfil<br>aciones y sitios web<br>icáciones por correo<br>ánico                                                                                                    | Correos electrónicos de recordatorio  Correos electrónicos  Desocividas  Actuadas                                                                      |
| Notifi                                                            | caciones push                                                                                                    |                                                                                                    |
| . Lo qu                                                           | e tu ves                                                                                                    | Correos electrónicos de productos                                                                                                    |
| Qualit                                                            | puede ver tu contenido                                                                                                    |                                                                                                    |

7. Ahora dale clic en Quién puede ver tu contenido:

A. En la opción **Cuenta Privada:** Activa la casilla. Esto opción te permitirá que solo las personas que apruebes como amigos puedan ver tus fotos o videos.

B. Lego ingresa en la opción **Cómo pueden interactuar contigo los demás:** Desactiva la casilla **Mostrar estado de actividad**. Con esto evitarás que las cuentas que sigues y las personas a las que has enviado mensajes puedan ver la última vez que estuviste activo en las aplicaciones de Instagram. Si desactivas esta opción, no podrás ver el estado de actividad de otras cuentas.

C. En la opción **Historia**, presiona en editar **configuración de la historia** y desactiva la casilla **Permitir compartir en mensajes**. Esto para evitar que las personas compartan tus historias como mensajes.

D. En la opción **Aprobar etiquetas manualmente:** Selecciona **Aprueba Manualmente las publicaciones cuando te etiquetan en ellas.** Esto te permitirá controlar las fotos que se añaden a tu perfil de Instagram, filtrando etiquetas por parte de otros usuarios.

#### En la siguiente imagen podrás ver la configuración recomendada:

|  | (A) Meta                                                                                                    | Quién puede ver tu contenido                                                                                                    |  |  |  |
|--|----------------------------------------------------------------------------------------------------|----------------------------------------------------------------------------------------------------|--|--|--|
|  | Centro de cuentas                                                                                                    | quer puede ver la contentao                                                                                                    |  |  |  |
|  | Administra tus experiencias<br>conectadas y la configuración de<br>las cuentas en las tecnologías de<br>Meta.                                               | Privacidad de la cuenta                                                                                                    |  |  |  |
|  | <ul> <li>Patos personales</li> <li>Contraseña y seguridad</li> <li>Preferencias de anuncios</li> <li>Más información en el<br/>Centro de cuentas</li> </ul> | Cómo los demás pueden interactuar contigo<br>Mensajes<br>Administrar configuración de mensajes                                                                                                |  |  |  |
|  | Editar perfil<br>Aplicaciones y sitios web                                                                                                    | Estado de actividad                                                                                                    |  |  |  |
|  | Notificaciones por correo<br>electrónico<br>Notificaciones push                                                                                             | Historia<br>Estitar configuración de la historia                                                                                                    |  |  |  |
|  | Lo que tú ves<br>Quién puede ver tu contenido<br>Cómo pueden interactuar<br>contiao los demás                                                               | Automatically show tagged posts on your profile  Manually approve posts when you're tagged in them  Elige el modo en el que quieres añadir a lu perfôl Las fotos en las que apárece  Immación |  |  |  |

#### Ahora te recomendamos activar la opción Autenticación en dos pasos.

Al activar la verificación en dos pasos o factor de doble autenticación, aumentarás el nivel de seguridad de tu cuenta. La verificación de dos pasos se da mediante un SMS que llega al celular que ingresaste y que contiene un número de 6 dígitos. Cada vez que quieras entrar a tu cuenta de Instagram necesitarás tu contraseña y un código de verificación. Sin embargo, en la actualidad se han detectado vulnerabilidades asociadas a Sim Swapping (duplicación de SIM), que permiten burlar este método. Por esta razón, te recomendamos utilizar un segundo paso alternativo, usando una aplicación de autenticación en tu teléfono celular.

8. Para esta configuración es necesario ingresar a la opción de configuración y privacidad, para luego presionar en contraseña y seguridad, serás dirigido hacia la página principal del centro de cuentas de Meta, deberás seleccionar nuevamente la opción contraseña y seguridad.

**9.** Haz clic en la opción **Autenticación en dos pasos**, te mostrará las cuentas de meta que utilizas, selecciona la que corresponde a Instagram.

| 00 Meta                                                                                                    |                                                                                                    |
|----------------------------------------------------------------------------------------------------|----------------------------------------------------------------------------------------------------|
| Centro de cuentas                                                                                                    | Contraseña y seguridad                                                                                                    |
| Administra tus experiencias conectadas y la<br>configuración de las cuentas en las<br>tecnologías de Meta, como Facebook,<br>Instagram y Meta Horizon. Más información | Inicio de sesión y recuperación<br>Administra tus contrasenas, preferencias de inicio de sosion y matodos de recuperación.                 |
| & Perfiles                                                                                                    | Camblar contraseña                                                                                                    |
| & Experiencias conactadas                                                                                                    | Autenticación en dos pasos                                                                                                    |
| Configuración de la cuenta                                                                                                    | Inicio de sesión guardado                                                                                                    |
| Q Cuentas                                                                                                    | Controles de seguridad                                                                                                    |
| Datos personales                                                                                                    | Resilta comprobeciones en las aplicaciones, los dispositivos y los correos electrónicos enviados para revis<br>los problemas de seguridad. |
| 🔘 Contraseña y seguridad                                                                                                    | Dónde has Iniciado sesión                                                                                                    |
| 🛐 Tu información y tus permisos                                                                                                    | Alertas de inicio de sesión                                                                                                    |
| Proferencias de anuncios                                                                                                    | Correos electrónicos recientes                                                                                                    |

 Haz clic en Selecciona un método alternativo, para configurar una aplicación de autenticación.

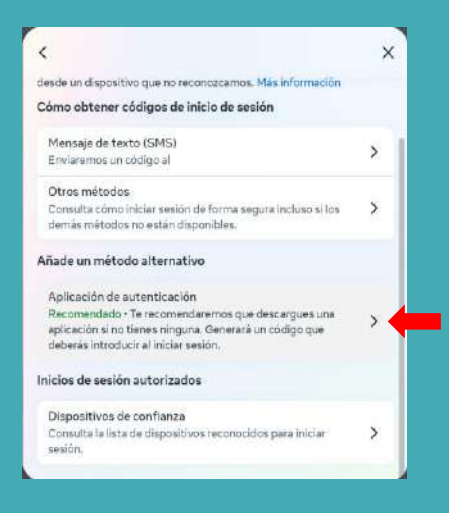

En el mercado existen diferentes opciones gratuitas. Te recomendamos descárgalas de las tiendas oficiales como Play Store para Android, Apple Store para IOS y Microsoft store para Windows.

Descarga la aplicación seleccionada en tu celular.

Te traerá la ventana con las instrucciones para la configuración, debes abrir la aplicación de autenticación para escanear el QR o ingresar la clave generada, luego de ingresar la información presiona en **Siguiente**.

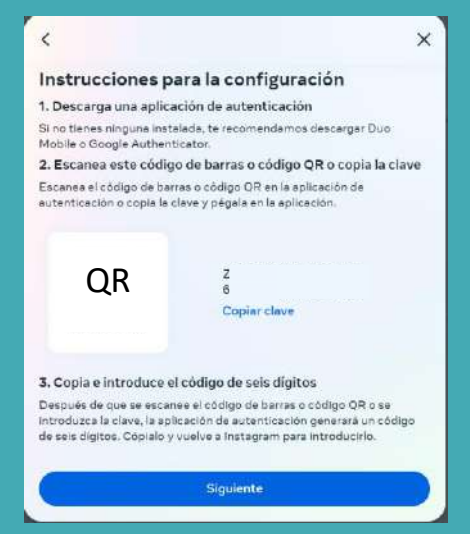

Ingresa el código generado por la aplicación de autenticación en la aplicación de Instagram y presiona **Siguiente** para finalizar la configuración, finalmente presiona **Listo** 

| <                                     |                           |                         |
|---------------------------------------|---------------------------|-------------------------|
| • Ins                                 | tagram                    |                         |
| Recibe un có<br>autenticació          | digo en tu aplic<br>n     | ación de                |
| introduce el código<br>autenticación. | de seis dígitos que ha ge | nerado la aplicación de |
| Introduce el códi                     | iga                       |                         |
|                                       |                           |                         |
|                                       |                           |                         |
|                                       | 1000                      |                         |

## Una vez configurada, Instagram mostrará la opción de **App de autenticación** habilitada

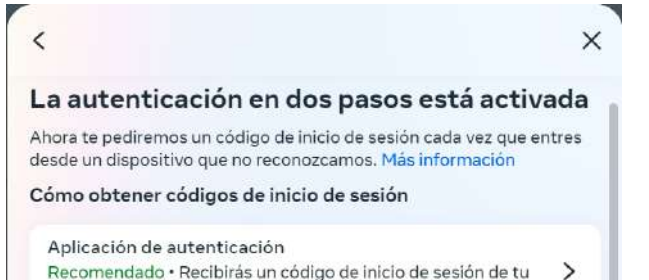

aplicación de autenticación.

A partir de este momento, cada vez que inicies sesión en tu cuenta de Instagram tanto por la aplicación móvil como por el navegador WEB, se te solicitará la autenticación en dos pasos como se muestra a continuación:

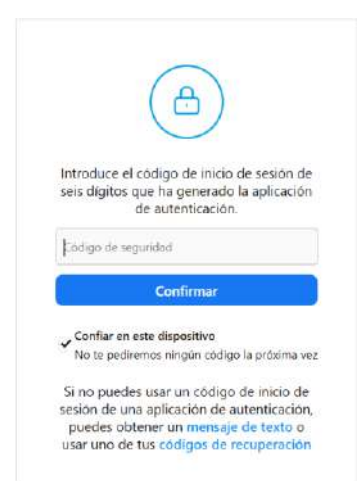

Instagram solicitará el código de autenticación generado por la aplicación previamente instalada y configurada en tu teléfono celular, ingresa el código y da clic en **Confirmar** para iniciar sesión en tu cuenta de Instagram

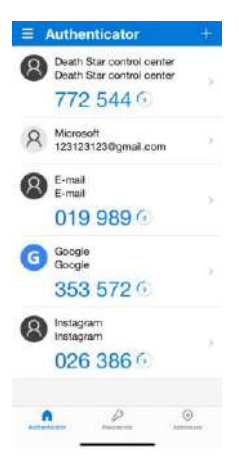

### Listo, ahora tu cuenta está configurada de manera segura.

¡Aprende más con el Centro de Protección Digital SURA!

Conócenos aquí